## Подтверждение выпуска УНЭП

- Подтверждение выпуска УНЭП через ЕСИА
- Подтверждение выпуска УНЭП через кадровую службу (лично)

Доступны два способа идентификации для выпуска УНЭП: через ЕСИА и через кадровую службу (лично).

## Подтверждение выпуска УНЭП через ЕСИА

После нажатия кнопки Выпуск УНЭП выберите способ идентификации Госуслуги:

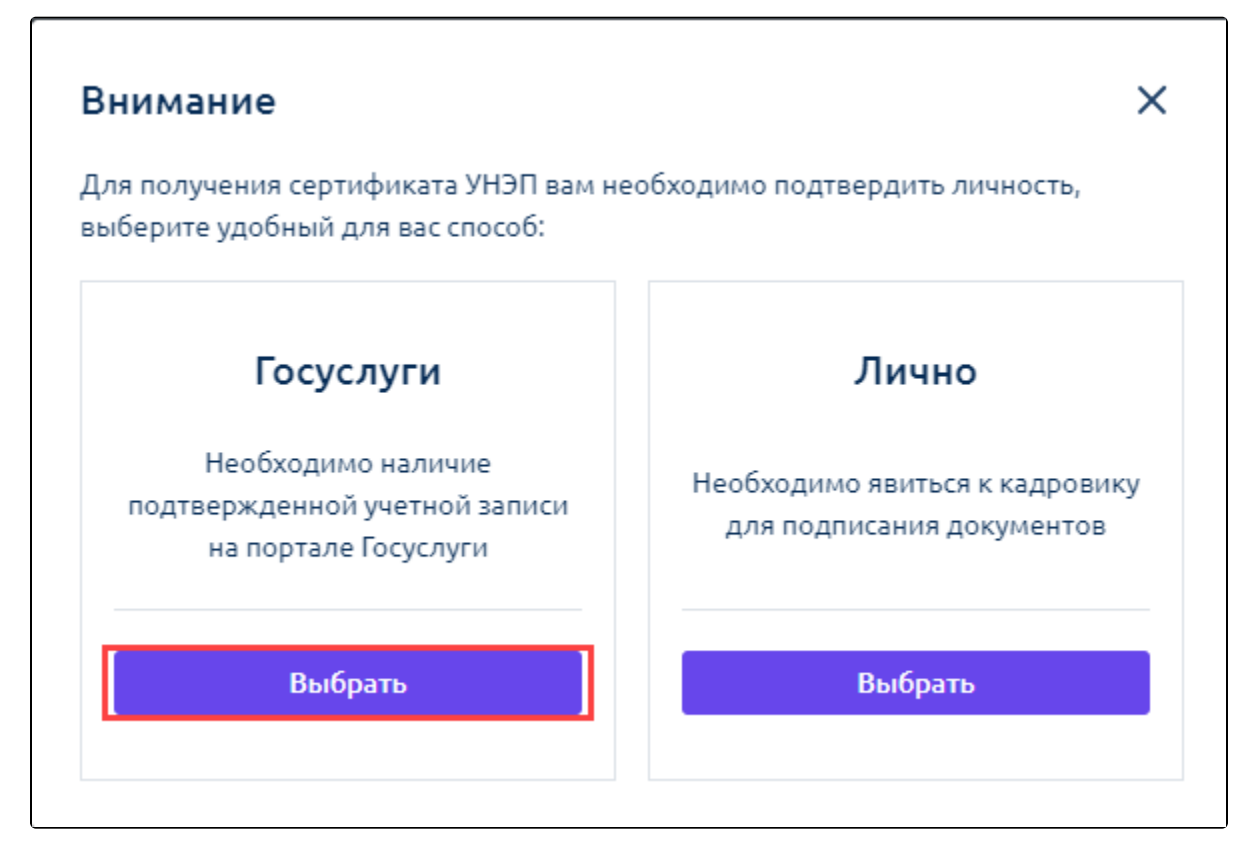

Проверьте данные для выпуска УНЭП, примите пользовательское соглашение и нажмите Сформировать заявление:

| Выпуск                  | УНЭП                                                                      | ×                                                           |
|-------------------------|---------------------------------------------------------------------------|-------------------------------------------------------------|
| Пожалуйст<br>отдел кадр | а, проверьте актуальность ваших<br>ов                                     | к данных. Для изменения обратитесь в                        |
| Личные да               | нные                                                                      |                                                             |
| Фамилия:                | Имя:                                                                      | Отчество:                                                   |
| Кузнецов                | Hencetta                                                                  | Cepreemen                                                   |
| Пол:                    | Дата рождения                                                             | :                                                           |
| Hymosoli                |                                                                           |                                                             |
| Контакты                |                                                                           |                                                             |
| Телефон:                | Email:                                                                    |                                                             |
| +7 (985) 89             | 198-77 kuz@test.ru                                                        |                                                             |
| Документь               | 1                                                                         |                                                             |
| Нажим<br>присос         | лая кнопку выпустить, я подтвер;<br>единения к <u>регламенту удостове</u> | ждаю факт ознакомления, согласия и<br><u>ряющего центра</u> |
|                         | Данные неверны, отменить в                                                | ыпуск Сформировать заявление                                |

Ознакомьтесь с заявлением. Если данные верны, нажмите Подписать и отправить:

| Заявление на выпус                                                                                   | ск УНЭП                                                                                                    | ×         |
|----------------------------------------------------------------------------------------------------|----------------------------------------------------------------------------------------------------|-----------|
| № 8dd43d6e-8eb3-45b0-b7a7                                                                            | 7-282bf048f58d                                                                                                    |           |
|                                                                                                    | Скачать заявление Открыть в н                                                                                                    | овом окне |
|                                                                                                    |                                                                                                    | ст. 1     |
|                                                                                                    | Удостоверяющий центр                                                                                                    |           |
|                                                                                                    | 000 «АСТРАЛ-СОФТ»                                                                                                    |           |
|                                                                                                    | Заявление                                                                                                    |           |
| φιι                                                                                                  | ключа проверки электронной подписи                                                                                                    |           |
| g                                                                                                    |                                                                                                    |           |
|                                                                                                    | (факатал, ныл, отчество Залинтеля)                                                                                                    |           |
|                                                                                                    |                                                                                                    |           |
| паспорт: серяя №                                                                                     | код подразделения дата выдачи т.                                                                                                    |           |
| CONTRACTOR OF                                                                                        | (antoning and a contrast and a contrast the contrast of the contrast (                                                                                                    |           |
|                                                                                                    | (                                                                                                    | -         |
| дата рождения:                                                                                       | г., место рожления: г. Москва                                                                                                    | _         |
| адрес регистрации:                                                                                   | Research Read Split: 1018                                                                                                    |           |
| прешу создать сертнфикат ключа прог                                                                  | ерки электронной подписи в соответствии с указанными в настоящем запалении данными:                                                                                                    |           |
| Фаластия                                                                                             | Receivant                                                                                                    |           |
| Имя, Отчество                                                                                        | Nextra, Tagrasteri                                                                                                    |           |
| CHILIC                                                                                               | 100.007.00.00                                                                                                    |           |
| ИНН                                                                                                  | Transporters.                                                                                                    |           |
| Страна / Область                                                                                     | Pé                                                                                                    |           |
| Населенный пункт                                                                                     |                                                                                                    |           |
| Улица, консер докса, корпус, офис),<br>какитира (если имеется)                                       | 1148 To Revenue Ar Read April 19-18                                                                                                    |           |
| Адрес электронной почты                                                                              | Lagran a                                                                                                    |           |
| Номер мобыльного телефона                                                                            | -management                                                                                                    |           |
| Настоящим, в соответствия<br>согласне ООО «АСТРАЛ-СОФТ» (кор<br>почтовый апрес: 248000, Катужская об | от статьей 9 Федерального законь от 27.07.2006 № 152-ФЗ «О персональных данных», даю<br>почесный адрес: 248000, Катулская обл., г. Клута, ул. Циолиовского, дои 4, офис 211;<br>л., г. Катуга, ул. Циопковского, дом 4, офис 211) на обработку своих персональных данных: |           |
| Данные нев                                                                                           | ерны, отменить выпуск Подписать и о                                                                                                    | гправить  |

На ваш номер телефона поступит СМС от отправителя Astral для подтверждения выпуска. Введите код подтверждения в соответствующее поле. Если СМС не поступит, запросите код повторно.

На Госуслуги поступит запрос на подтверждение выпуска усиленной неквалифицированной электронной подписи (УНЭП) для взаимодействия с вашим работодателем посредством КЭДО.

Найдите и откройте письмо от Госуслуг на вашей личной почте, привязанной к личному кабинету на Госуслугах:

|                                                               |                         | . * X . * X * . *                                                                                                    | ~ - O                                       | ×   |
|---------------------------------------------------------------|-------------------------|----------------------------------------------------------------------------------------------------|---------------------------------------------|-----|
| ← → C 🔒 mail.goo                                              | gle.com/mail/u/0/#inbox | * Q 🗠 🛧 🍔                                                                                                    | 🗢 🛪 🗆 🌔                                     | P : |
| = 附 Gmail                                                     | Q. Поиск в почте        | 幸                                                                                                    | 0 🕸 🎟                                       | P   |
| Написать                                                      | □- C ;                  | 1-18 es 18                                                                                                    | $\longleftrightarrow P_{V} *$               |     |
| Входящие 5                                                    | Несортированные         | Couceти (Tuodaa)<br>Twitter, Twitter, Instagram                                                                                                    |                                             | •   |
| 🚖 Помеченные                                                  | 🗌 🚖 Ď Госуслуги         | Подтвердите выпуск сертификата электронной подписи - Подтвердите выпуск сертификата электронной подписи Павел Викторович null подготовил сертификат усиле                                                                                                    | ино 15:13                                   | a   |
| <ul><li>Отложенные</li><li>Важные</li></ul>                   | 🗌 🚖 🗇 Госуслу           | ги Подтвердите выпуск сертификата электронной подписи -                                                                                                    | 1                                           |     |
| > Отправленные                                                | 0.0.0.0                 | The sear 1998, CONTRACTOR PLANSE PROPERTY INCOMES FOR A STORE AND A STORE AND A STORE AND A STORE AND A STORE A STORE AND A STORE AND A STORE A |                                             |     |
| Черновики                                                     | C 0 1 1 10 10           |                                                                                                    |                                             | ÷.  |
| ∨ Ещё                                                         | C. C. D. Bullion        |                                                                                                    |                                             | 1.1 |
|                                                               |                         |                                                                                                    |                                             |     |
|                                                               |                         |                                                                                                    |                                             |     |
|                                                               |                         |                                                                                                    |                                             |     |
| Meet                                                          |                         |                                                                                                    |                                             |     |
| <ul> <li>Новая встреча</li> <li>Перейти на встречу</li> </ul> |                         |                                                                                                    |                                             |     |
| L nepennine beiperg                                           |                         |                                                                                                    |                                             |     |
| 0                                                             |                         |                                                                                                    |                                             |     |
|                                                               |                         |                                                                                                    |                                             |     |
|                                                               |                         |                                                                                                    |                                             |     |
|                                                               |                         |                                                                                                    |                                             |     |
|                                                               |                         |                                                                                                    |                                             |     |
|                                                               |                         |                                                                                                    |                                             |     |
|                                                               |                         |                                                                                                    |                                             |     |
| <b>1</b> 0                                                    | Использовано 0,04 ГБ из | Условия использования - Конфиденциальность - Правила программы Последние действия в акк                                                                                                    | аунте: 1 минуту назад<br>Подробные сведения | = > |

Для подтверждения выпуска УНЭП нажмите кнопку Да, это я:

| C Imail.google.com/mail/u/U//inbox/FMIcgsCGFGTHKTscLbSqLtzbccyLISPC     Imail.google.com/mail/u/U//inbox/FMIcgsCGFGTHKTscLbSqLtzbccyLISPC     Imail.google.com/mail/u/U//inbox/FMIcgsCGFGTHKTscLbSqLtzbccyLISPC     Imail.google.com/mail/u/U//inbox/FMIcgsCGFGTHKTscLbSqLtzbccyLISPC     Imail.google.com/mail/u/U//inbox/FMIcgsCGFGTHKTscLbSqLtzbccyLISPC     Imail.google.com/mail/u/U//inbox/FMIcgsCGFGTHKTscLbSqLtzbccyLISPC     Imail.google.com/mail/u/U//inbox/FMIcgsCGFGTHKTscLbSqLtzbccyLISPC     Imail.google.com/mail/u/U//imbox/FMIcgsCGFGTHKTscLbSqLtzbccyLISPC     Imail.google.com/mail/u/U//imbox/FMIcgsCGFGTHKTscLbSqLtzbccyLISPC     Imail.google.com/mail/u/U//imbox/FMIcgsCGFGTHKTscLbSqLtzbccyLISPC     Imail.google.com/mail/u/U//imbox/FMIcgsCGFGTHKTscLbSqLtzbccyLISPC     Imail.google.com/mail/u/U//imbox/FMIcgsCGFGTHKTscLbSqLtzbccyLISPC     Imail.google.com/mail/u/U//imbox/FMIcgsCGFGTHKTscLbSqLtzbccyLISPC     Imail.google.com/mail/u/U//imbox/FMIcgsCGFGTHKTscLbSqLtzbccyLISPC     Imail.google.com/mail/u/U//imbox/FMIcgsCGFGTHKTscLbSqLtzbccyLISPC     Imail.google.com/mail.google.com/mail.goo                                                                                                    | C      mail.google.com/mail/u/0/#inbox/FMfcgzGpGTHKTsctbSqtztxccvjtISPC     Grail     Q      Touck & nowre     Hanucarb     C      Cocycnyra <no +tep="" <no="" cocycnyra="" ggosublig.ru*="" ggosublig.ru<="" koory="" mill*="" th=""><th>♣ □ ●</th><th>) :<br/>()<br/>()<br/>()<br/>()<br/>()<br/>()<br/>()<br/>()<br/>()<br/>()</th></no> | ♣ □ ●  | ) :<br>()<br>()<br>()<br>()<br>()<br>()<br>()<br>()<br>()<br>() |
|----------------------------------------------------------------------------------------------------|----------------------------------------------------------------------------------------------------|--------|-----------------------------------------------------------------|
| Image: Second image: Second image: Secon | Cmail         Counce a nource           Hansearb         Counce a nource           Baxogsquie         5           Toxee-semande         Forcepryna -noureplyggoouslagitza-<br>kony, kone +           Toxee-semande         Forcepryna -noureplyggoouslagitza-<br>kony, kone +                                                                |        |                                                                 |
| • Напксать       • • • • • • • • • • • • • • • • • • •                                                                                                    | Написать<br>Сосуслуги «по-reply@goouslug.ru»<br>Помеченные<br>Отложенные<br>Видиция                                                                                                    | • Py * |                                                                 |
| В входящие       в       Сосустум - по- teply digousting, rus-<br>кому, ине *       15.13 (1 час наза)       *         В полечные       Отложеные       Важные       Отложеные       •       •       Полечные       •       •       •       •       •       •       •       •       •       •       •       •       •       •       •       •       •       •       •       •       •       •       •       •       •       •       •       •       •       •       •       •       •       •       •       •       •       •       •       •       •       •       •       •       •       •       •       •       •       •       •       •       •       •       •       •       •       •       •       •       •       •       •       •       •       •       •       •       •       •       •       •       •       •       •       •       •       •       •       •       •       •       •       •       •       •       •       •       •       •       •       •       •       •       •       •       •       •       •       <                                                                                                    | Входящие 5 Госуслуги «по-reply@goosustugi.ru»<br>Помеченные<br>Отложенные<br>Вхицые                                                                                                    | * I    |                                                                 |
| Мееt Павел Викторович<br>мая встреча пull подготовил сертификат усиленной неквалифицированной<br>электронной подлиси                                                                                                    | Отправленные<br>Черновики<br>Категории<br>Ещё                                                                                                    |        | Ø<br>+                                                          |
| нам нужно убедиться, что подпись попадёт в нужные руки<br>Узнайте, что такое УНЭП<br>Если заявку на сертификат оставили вы, нажмите «да, это я»,<br>если письмо попало по ошибке, нажмите «нет, это не я»<br>Да, это я<br>Подтвердить выдачу УНЭП до 09:00 16 июня 2022                                                                                                    | еt<br>Новая встреча<br>Перейти на встречу                                                                                                    |        |                                                                 |

Далее авторизуйтесь на Госуслугах. Нажмите кнопку Войти:

| 0 * * 0 0 0 0 0 0 0 0 * X 0 * X 0 * | X 7 0 9 9 0 0 0 4 7 0 0 9 9  | 0.0.1.1.1.1.1.1.1.1.1                          | ~ - O X         |
|-------------------------------------|------------------------------|------------------------------------------------|-----------------|
| ← → C (a) esia.gosuslugi.ru/login/  |                              |                                                | 년 ☆ 👙 🕊 🗯 🖬 😰 🗄 |
|                                     |                              |                                                | Í               |
|                                     | госуслуги                    |                                                |                 |
|                                     | Телефон / Email / СНИЛС      | Куда ещё можно войти с<br>паролем от Госуслуг? |                 |
|                                     | Пароль                       |                                                |                 |
|                                     | Восстановить                 |                                                |                 |
|                                     | Войти                        |                                                |                 |
|                                     | Войти с электронной подписью |                                                |                 |
|                                     | Не удаётся войти?            |                                                |                 |
|                                     | Зарегистрироваться           |                                                |                 |
|                                     |                              |                                                |                 |

Вы окажетесь на странице с уведомлениями. Нажмите на уведомление о выпуске сертификата:

| Ξr   | ОСУСЛУГИ Калуг            | ar                                    | Заявления Документы Пла | тежи Помощь ( | م 🛶 💁                               |                       |
|------|---------------------------|---------------------------------------|-------------------------|---------------|-------------------------------------|-----------------------|
| Уве, | домления 🧕                | •                                     |                         |               |                                     |                       |
| Пока | вать: Все                 |                                       | Прочитать все           |               |                                     |                       |
|      |                           |                                       |                         |               |                                     |                       |
|      | Госпочта<br>Сегодня 15:12 | Подтвердите выпуск сертифи<br>от null | ката электронной подпи  | си #2,631     |                                     |                       |
|      |                           |                                       |                         |               |                                     |                       |
|      |                           |                                       |                         |               |                                     |                       |
|      |                           |                                       |                         |               | Отвечу на вопросы обратиться в подл | ы или помог<br>цержку |
|      |                           |                                       |                         |               |                                     |                       |

Если у вас открылась другая стартовая страница, то откройте меню в правом верхнем углу и выберите раздел Уведомления:

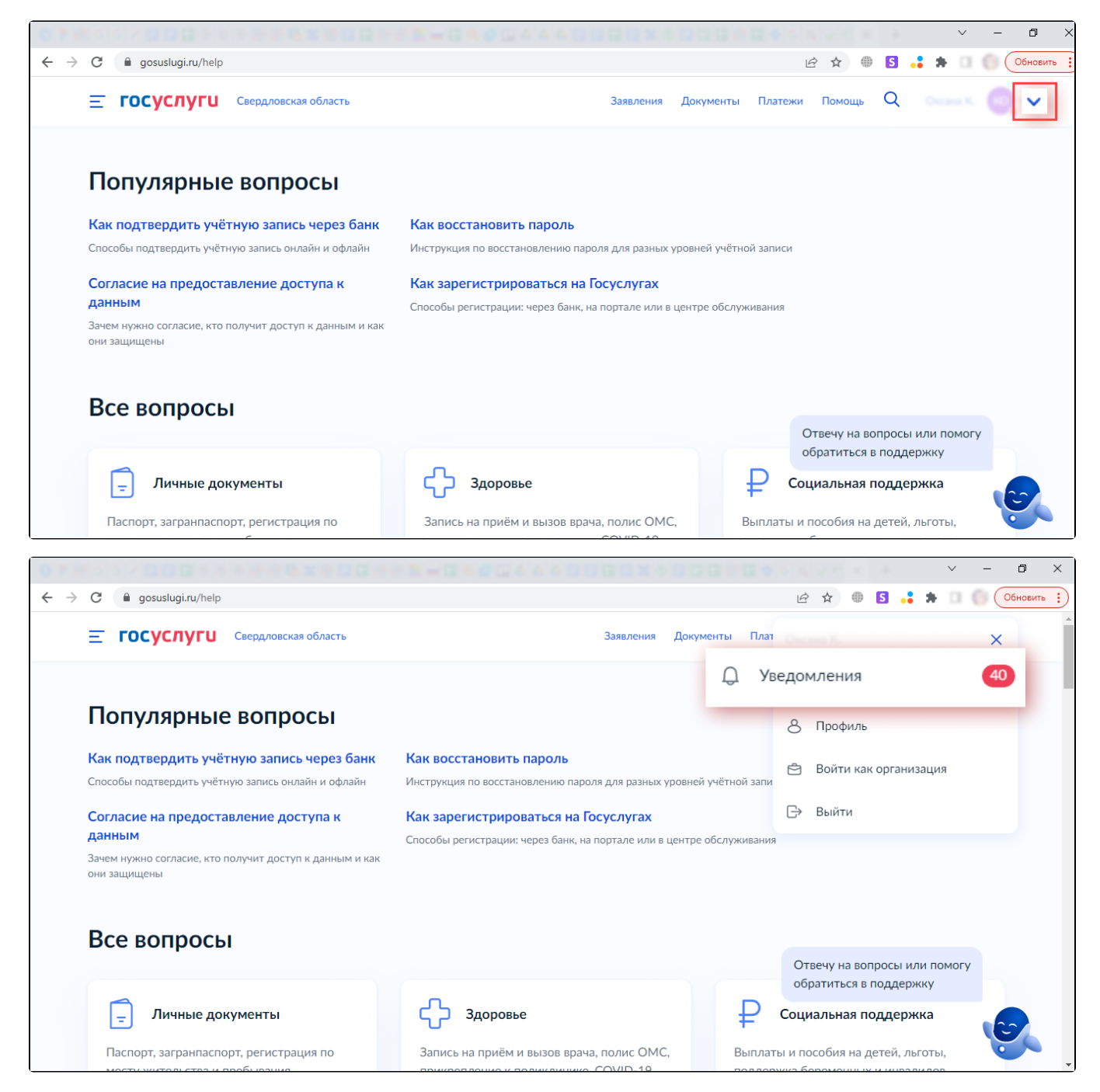

Подтвердите выпуск сертификата УНЭП, нажав кнопку Да, это я:

|                 |                                                                                                    | * X G * X * G *                                                                                                    | 0.000400000                                                                 | G + 4 4 5    |   | 1.00 - 1.00                              | ~                  | - 0   | × |
|-----------------|----------------------------------------------------------------------------------------------------|----------------------------------------------------------------------------------------------------|-----------------------------------------------------------------------------|--------------|---|------------------------------------------|--------------------|-------|---|
| ← → C 🔒 lk.gosu | uslugi.ru/message/61727628437                                                                                                    |                                                                                                    |                                                                             |              |   | • Q @ \$                                 | 8 🚽 3              | • 🗆 🕑 | 1 |
|                 | Е ГОСУСЛУГИ Калуга г                                                                                                    |                                                                                                    | Заявления Документы Пл                                                      | атежи Помощь | Q |                                          |                    |       | Â |
|                 | < Назад                                                                                                    |                                                                                                    |                                                                             |              |   |                                          |                    |       |   |
|                 | <ul> <li>Подтвердите выпуск серти<br/>Отправитель: null, Сегодня 15:12</li> <li>null подготовил сертификат усил<br/>Нам нужно убедиться, что подли<br/>Узнайте, что такое УНЭП</li> <li>Если заявку на сертификат остав<br/>я»</li> <li>Да, это я</li> <li>Нет, это не я</li> <li>Подтвердить выдачу УНЭП до</li> </ul> | ификата электронной подписи<br>емной неквалифицированной элект<br>ись попадёт в нужные руки<br>или вы, нажмите «да, это я», если п<br>09:00 16 июня 2022 | #2,631 :<br>гронной подписи<br>исьмо попало по ошибке, нажмите «нет, это не |              |   |                                          |                    |       |   |
|                 | Личный кабинет<br>Регистрация на Госуслугах<br>Помощь                                                                                                    | Бизнесу<br>Иностранцам<br>Партнёрам                                                                                                    | Контакты<br>Карта центров обслуживания                                      |              | × | Отвечу на вопросы<br>обратиться в поддер | или помогу<br>эжку | 0     |   |

## Отобразится сообщение об отправке подтверждения:

|                                            |                                                       | X G # X # G = = G G                                                                       |                                                                                              | * * * * * * * * * |                                                      | - 0 ×    |
|--------------------------------------------|-------------------------------------------------------|-------------------------------------------------------------------------------------------|----------------------------------------------------------------------------------------------|-------------------|------------------------------------------------------|----------|
| $\leftarrow$ $\rightarrow$ C $$ lk.gosuslu | gi.ru/sign-feed/unep-confirm/2631?confirmed           | d=true                                                                                    |                                                                                              |                   | Q 🖻 🛧 🌻 👅 🕽                                          | 🖡 🖬 🕑 E  |
|                                            | <b>Е ГОСУСЛУГИ</b> Калуга г                           |                                                                                           | Заявления Документы Плате                                                                    | ежи Помощь Q      |                                                      |          |
|                                            |                                                       | Годтвержден<br>На ваше имя будет вылуп<br>неквалифицированной электрон<br>обрати<br>На го | ине отправлено<br>щен сертификат усиленной<br>ной подписи. Чтобы получить его,<br>гесь в пиШ |                   |                                                      |          |
|                                            | Личный кабинет<br>Регистрация на Госуслугах<br>Помощь | Бизнесу<br>Иностранцам<br>Партнёрам                                                       | Контакты<br>Карта центров обслуживания                                                       | <b>a</b> K 8      | Отвечу на вопросы или помо<br>обратиться в поддержку | ry<br>CC |

## Подтверждение выпуска УНЭП через кадровую службу (лично)

После нажатия кнопки Выпуск УНЭП выберите способ идентификации Лично:

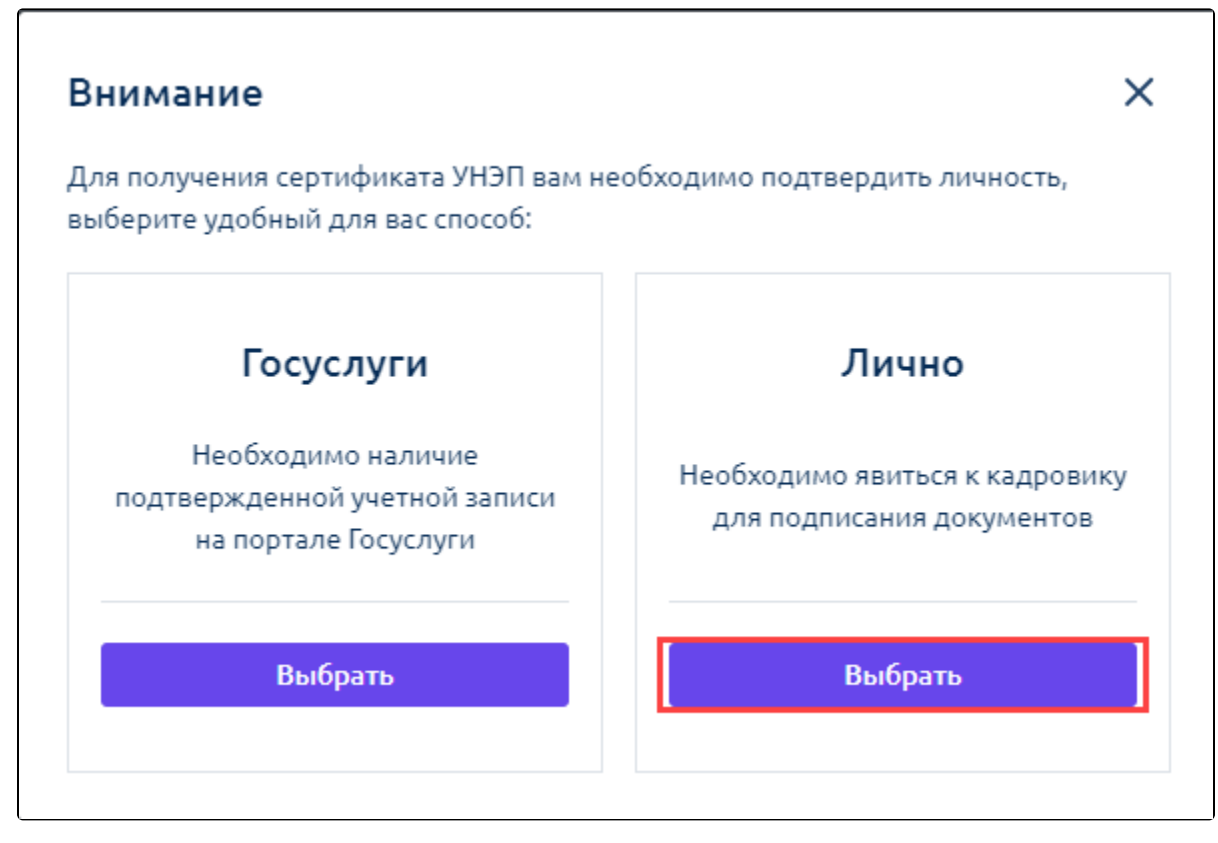

Прикрепите фото/скан паспорта: разворот с фотографией и страницу с последним местом регистрации. Нажмите кнопку Далее:

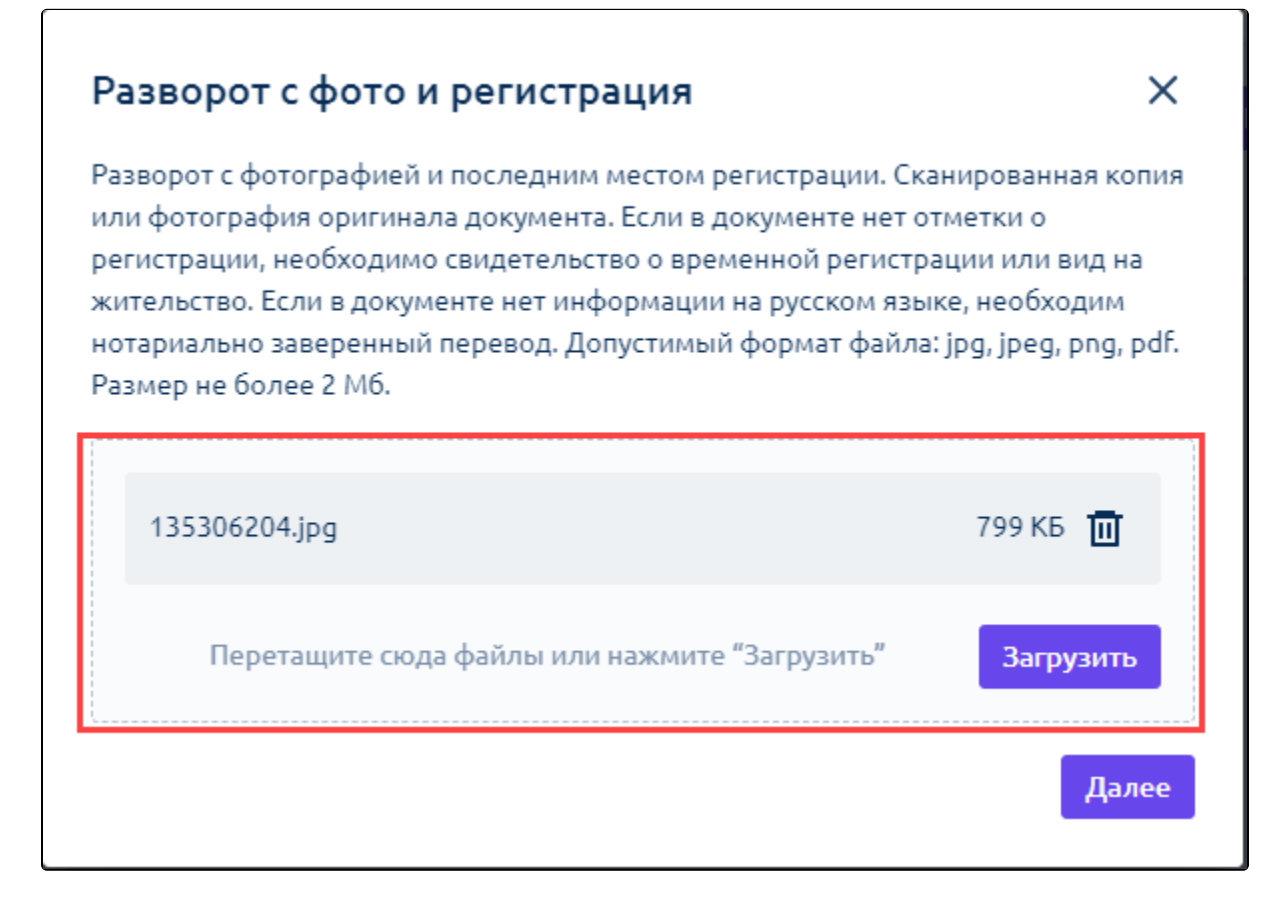

Проверьте актуальность персональных данных. Отметьте пункт ознакомления с регламентом удостоверяющего центра и нажмите кнопку **Сфор мировать заявление**. Если при проверке данных вы заметили, что данные неверны, отмените выпуск сертификата, нажав кнопку **Данные неверны, отменить выпуск:** 

| Выпуск УНЭП                            |                                                              | ×                                                 |
|----------------------------------------|--------------------------------------------------------------|---------------------------------------------------|
| Пожалуйста, проверьте<br>отдел кадров  | актуальность ваших даннь                                     | іх. Для изменения обратитесь в                    |
| Личные данные                          |                                                              |                                                   |
| Фамилия:                               | Имя:                                                         | Отчество:                                         |
| Карамзина                              | Мария                                                        | Петровна                                          |
| Пол:                                   | Дата рождения:                                               |                                                   |
| Женский                                | 22.01.1998                                                   |                                                   |
| Контакты                               |                                                              |                                                   |
| Телефон:                               | Email:                                                       |                                                   |
| +7 (936) 353-53-74                     | hoxadi5589@aosod.co                                          | m                                                 |
| Документы                              |                                                              |                                                   |
| Тип документа:                         | Серия паспорта:                                              | Номер паспорта:                                   |
| Паспорт РФ                             | 6534                                                         | 243678                                            |
| Кем выдан:                             |                                                              |                                                   |
| ОУФМС Москвы                           |                                                              |                                                   |
| Код подразделения:                     | Дата выдачи:                                                 |                                                   |
| 873870                                 | 05.12.2022                                                   |                                                   |
| Место рождения:                        | снилс:                                                       | ИHH:                                              |
| Г. Псков                               | 948-615-606 52                                               | 121076553066                                      |
| Нажимая кнопку вы<br>присоединения к р | ыпустить, я подтверждаю ф<br>егламент <u>у удостоверяюще</u> | ракт ознакомления, согласия и<br><u>го центра</u> |
| Данные не                              | верны, отменить выпуск                                       | Сформировать заявление                            |
|                                        |                                                              |                                                   |

После нажатия кнопки **Сформировать заявление** ознакомьтесь с заявлением. Нажмите кнопку **Скачать заявление**, затем **Подписать и отправить**:

| Заявл   | ение на вы                                                   | пуск УНЭП                                                       | ×                          |
|---------|--------------------------------------------------------------|-----------------------------------------------------------------|----------------------------|
| 00/10/  |                                                              |                                                                 |                            |
| Nº 2fca | 124403-8                                                     | wii 10/87/a/1719/a                                              |                            |
|         |                                                              | Скачать заявление                                               | Открыть в новом окне       |
|         |                                                              |                                                                 | Удостоверяющий центр       |
|         |                                                              | Заявление                                                       |                            |
|         | фи                                                           | ізического лица на изготовление сертификата ключа про           | верки                      |
|         |                                                              | электронной подписи                                             |                            |
|         | Я. тестовВ тестВ                                             | 1                                                               |                            |
|         | паспорт: серез 1111                                          | (фамятия, вол, стчество Заявитетя)<br>N= <u>1111111</u> дата в  | ыданы <u>30.11.2022</u> г. |
|         | УФМС тест                                                    |                                                                 |                            |
|         |                                                              | (manusenomanne oprana, manusero inoryssent)                     |                            |
|         | дата рождения <u>30.11.3</u><br>адрес регистрации <u>248</u> | 2004 г., место рокдения калуга<br>000.40.Калужская обл.г Калуга |                            |
|         | пропу создать сертифека<br>данными:                          | т ключа проверки алектронной подписи в соответствии с указани   | ыми в настоящем заявления  |
|         | <b><i><b>Фамялия</b></i></b>                                 | тестовВ                                                         |                            |
|         | Имя, Огчество                                                | тестВ,                                                          |                            |

Скачанное заявление распечатайте, подпишите и передайте в вашу кадровую службу.